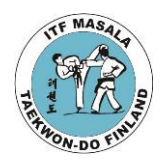

2.1.2017

ITF Masala ry

## Ohje Taekwon-Do lisenssin ja vakuutuksen hankkimiseen

- 1. Mene Suomen Taekwondoliiton sivulle www.suomentaekwondoliitto.fi
- 2. Klikkaa pääsivun vasemmassa yläosassa olevaa linkkiä OSTA LAJILISENSSI
  - Tällä sivulla näkyy mikälaisia lisenssejä ja vakuutuksia on tarjolla, niiden hinnat, ohjeita lisenssin hankkimisesta, sekä linkki OP-vakuutuksen tuoteselosteeseen.
- 3. Klikkaa sivun alaosassa olevaa likkiä SIIRRY TÄSTÄ UUDEN LISENSSIN LUNASTAMISEEN TAI VANHAN LISENSSIN UUSIMISEEN!
- 4. Olet suomisportin sivulla. Klikkaa sinistä Sisään Suomisporttiin painiketta.
- 5. Syötä sähköpostiosoitteesi ja klikka LÄHETÄ MINULLE KIRJAUTUMISLIKKI painiketta.
- 6. Klikkaa OK painiketta. Saat sähköpostilla kirjautumislinkin. Linkki toimii 30 min. ajan.
- Mene kirjautumislinkin sivulle ja luo suomisport-tili. Puhelimeesi tulee tunnistautumiskoodi. Syötä koodi ja varmenna puhelinnumero. Koodi on voimassa 10 min. ajan.
- 8. Jos olet ostamassa lisenssiä lapsellesi lisää lapsesi profiiliisi. Klikkaa Osta Lisenssi painiketta. Kilikkaa ostatko lisenssiä itsellesi vai lapsellesi.
- 9. Klikka Hae lajiasi ja valitse Taekwondo.
- 10. Valitse lisenssi.
- 11. Klikkaa Hae seuraasi ja valitse ITF Masala ry.
- 12. Valitse vakuutus tai en tarvitse vakuutusta.
- 13. Tarkista valinnat ja jatka maksamaan.
- 14. Valitse haluamasi maksutapa ja jatka maksamaan.